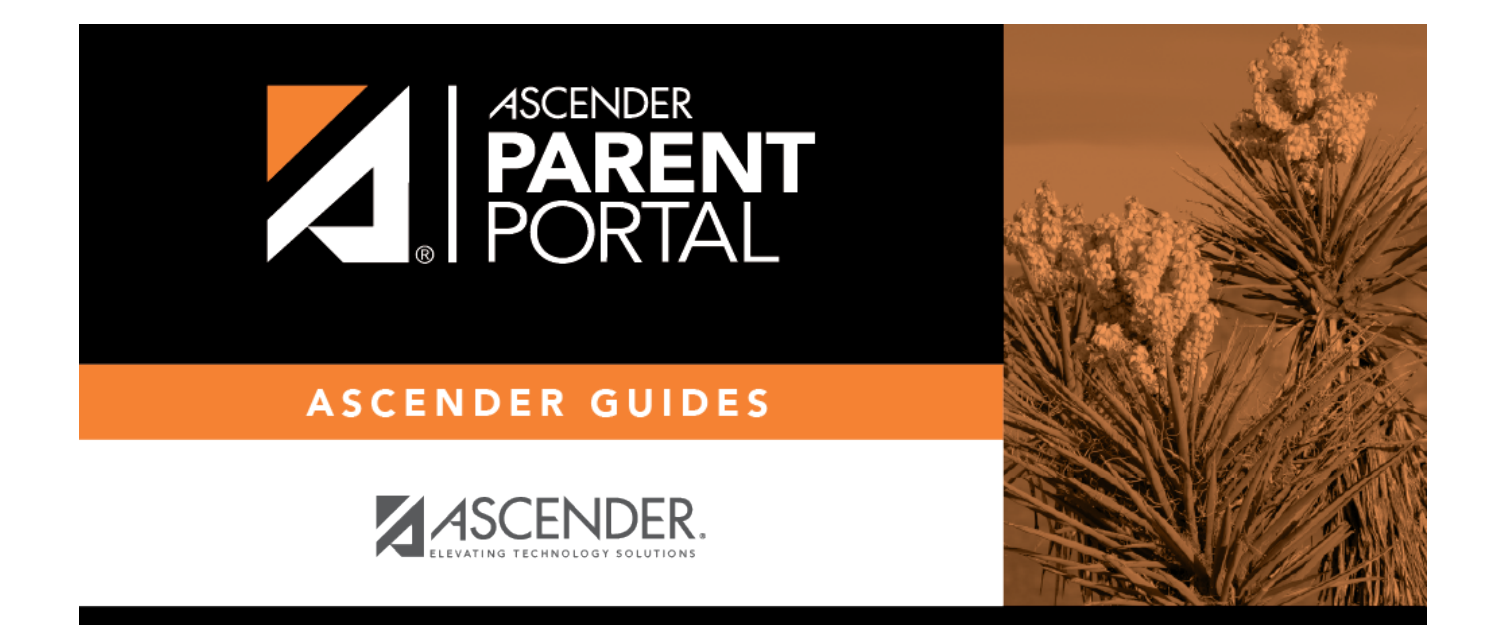

# parent\_update\_security\_password

PP

### **Table of Contents**

PP

### III. Update your ParentPortal password.

#### ASCENDER ParentPortal > My Account > Security Information

#### Password

#### You can update your ParentPortal account password at any time.

| <b>৭</b> Security Information |                        | ^                        |
|-------------------------------|------------------------|--------------------------|
| Password:                     | •••••                  | Update Password          |
| Security Question:            | what is your fav color | Update Security Question |
| Answer:                       | blue                   |                          |
|                               |                        |                          |

#### □ Click **Update Password**.

#### A pop-up window opens:

| 🔦 Update Password |      | ×  |
|-------------------|------|----|
| Old Password:     |      |    |
| New Password:     |      |    |
| Confirm Password: |      |    |
|                   | NoSa | ve |

**Old Password** Type your current password in order to verify your access.

| New Password     | Type a password that you will use when you log on to ParentPortal.                                                                                                |
|------------------|----------------------------------------------------------------------------------------------------|
|                  | <ul> <li>The password must be 8 to 25 alphanumeric characters.</li> </ul>                                                                                         |
|                  | <ul> <li>Use a combination of the following: uppercase, lowercase, numeric, and/or<br/>punctuation (e.g., aBcd1234).</li> </ul>                                   |
|                  | <ul> <li>Your password is case sensitive (i.e., you must always type it exactly as it is<br/>entered here, including uppercase and lowercase letters).</li> </ul> |
| Confirm Password | Retype your password exactly as it was typed above. This step confirms that you typed your password as you intended.                                              |

#### Click Save.

The password is changed.

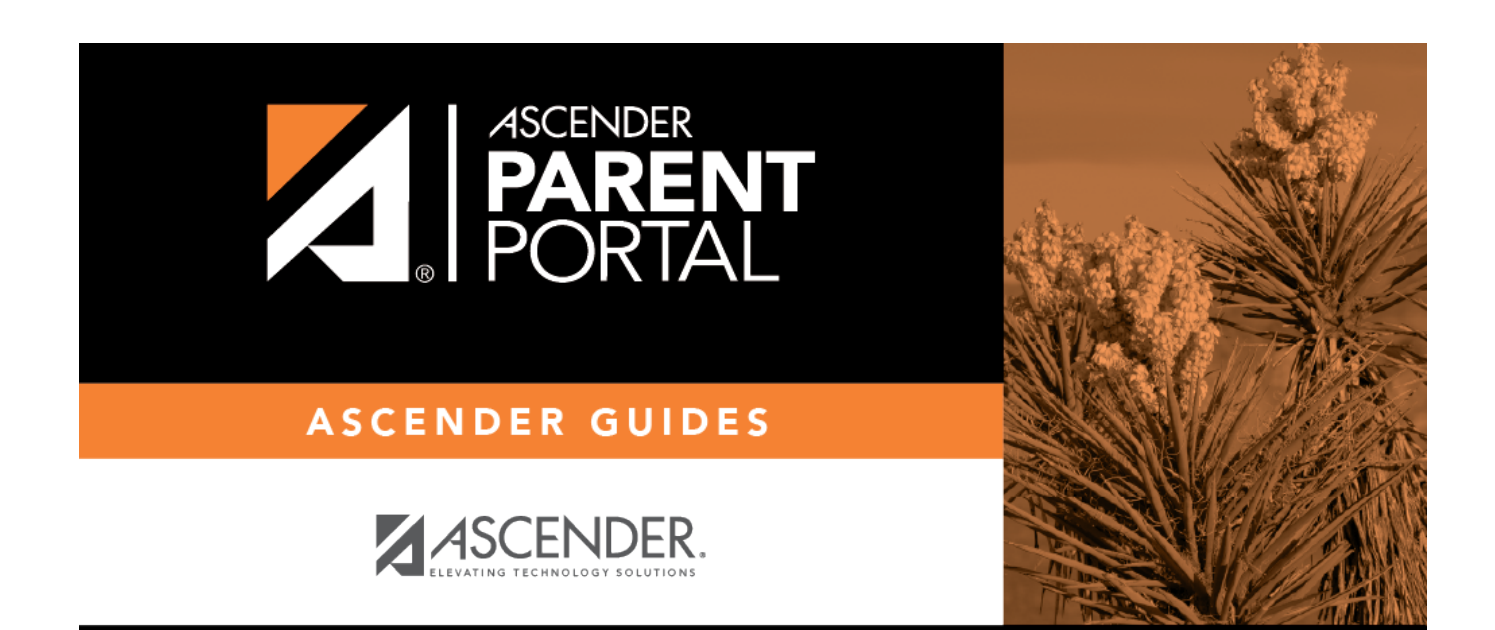

PP

## **Back Cover**